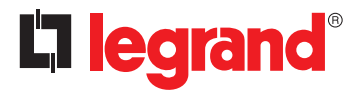

128, av. du Maréchal-de-Lattre-de-Tassigny - 87045 LIMOGES Cedex Tel: +33 (0)5 55 06 87 87 Fax: +33 (0)5 55 06 88 88 www.legrand.com

# **Configuration tool with screen**

#### Catalogue number(s): 0 882 30

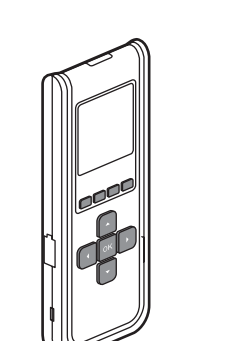

| CONTENTS                     | Page |
|------------------------------|------|
| 1. Use                       | 1    |
| 2. Technical characteristics | 1    |
| 3. Navigation                | 2    |
| 4. Updating                  | 5    |
| 5. Standard EN12464-1        |      |
| recommendations              |      |
| 6. Care                      | 8    |
| 7. Standards                 | 8    |

#### 1.USE

Using this infrared configuration tool the user can, without touching the device:

- set the parameters of SCS and KNX self-contained sensors, dynamic light strips and SARLAM bulkhead lights (time delay, daylight setpoint, detection sensitivity, etc.)
- adjust, correct, debug the system according to the characteristics of the installation location and customer requirements
- save the settings (maximum of up to 26 configuration files)
- duplicate onto other sensors (copy/paste a typical setting)

### 2. TECHNICAL CHARACTERISTICS

Infrared communication technology (4 m max.) In the direction of the product to be measured At a maximum angle of +/-15° in the axis of the IR transmission and reception LED (see figure)

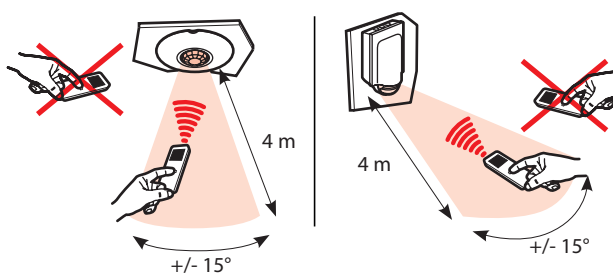

Backlit screen (automatic switch-off) Weight: 71 g Impact resistance: IK04 Operating temperature: -5°C to +45°C Storage temperature: -20°C to +70°C

Recharging: Use a mini USB cable (not supplied) to recharge the configuration tool via a standard USB socket.

www.legrandoc.com

Note: Updating software is available on our website

# 2. TECHNICAL CHARACTERISTICS (CONTINUED) IR transmission

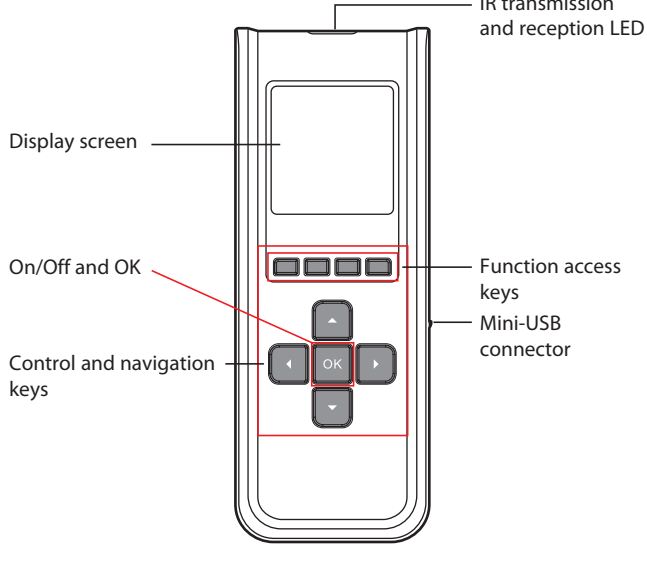

Works with all factory pre-set compatible sensors (infrared, ultrasound or dual technology) with dynamic light strips and SARLAM bulkhead lights.

After fully interrogating the device, only the parameters concerning this device appear.

# **Configuration tool with screen**

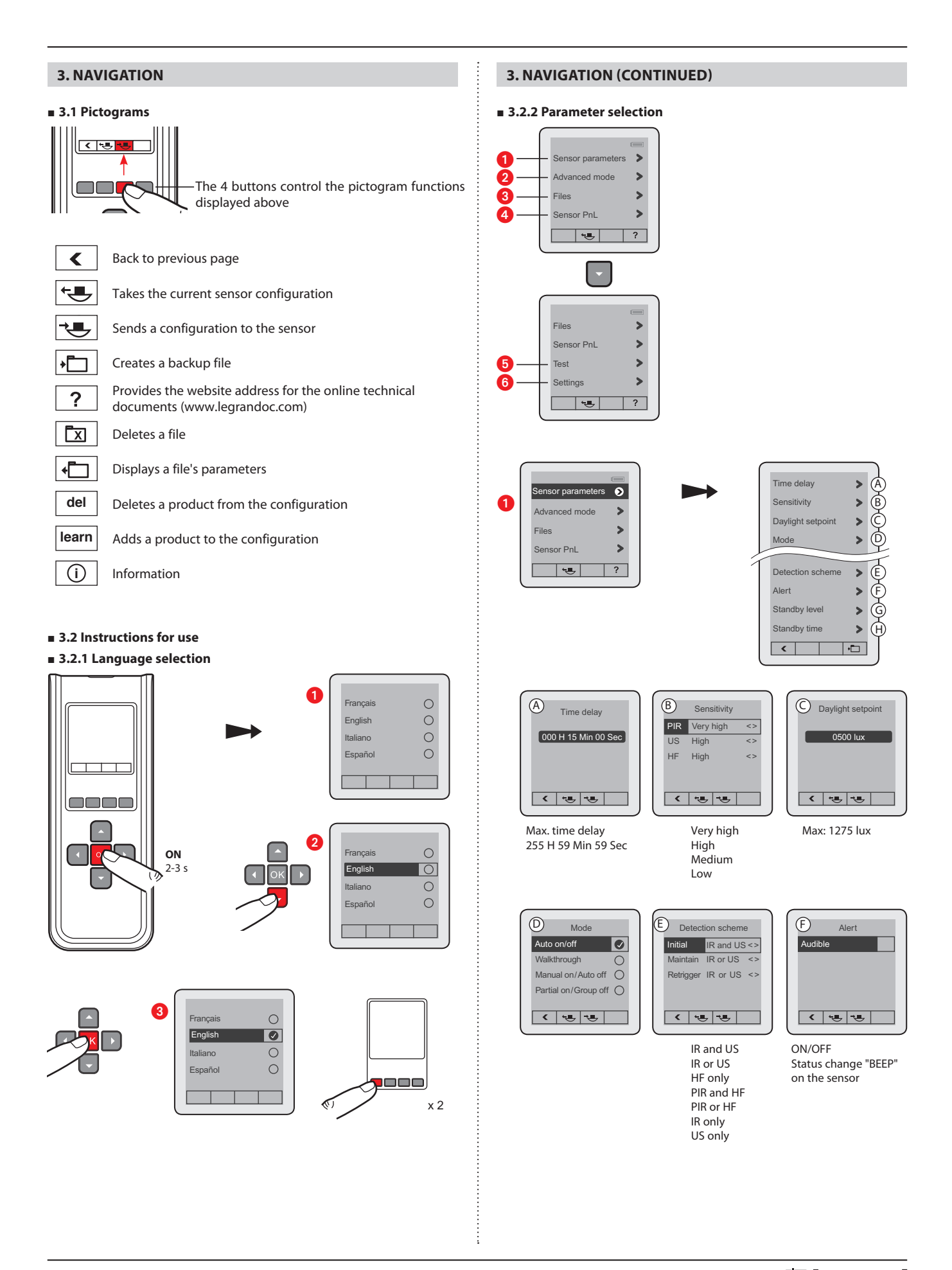

Updated: 30/03/2015

# 3. NAVIGATION (CONTINUED)

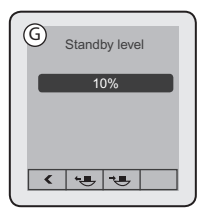

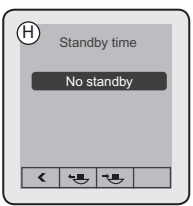

Max: 100%

Max: unlimited

#### A Time delay

Length of time the load is on after detection. See technical data sheet for the associated sensor.

#### <sup>(B)</sup> Sensitivity

Sets the sensor range (see technical data sheet for the associated sensor).

#### C Daylight setpoint

Value at which the load switches on if the light level is less than the setting and goes off if it is above this setpoint. The daylight setpoint can be set up to a maximum of 1275 lux.

#### (D) Mode

There are 4 different operating modes.

### Auto on/Auto off mode:

Comes on automatically:

- On detection of a presence if there is insufficient natural light. Turns off automatically:

If no presence is detected and at the end of the time delay set.
Or if there is sufficient natural light (regulation function activated).
Any new detection triggers an automatic switch-on if there is insufficient light.

#### Walk-through:

- If no presence is detected in the 3 minutes following an initial detection, the sensor will cut off the load after 3 minutes.
- If another movement is detected in the 3 minutes following initial detection, the device will cut off the load at the end of the set time delay.

#### Manual on/Auto off mode:

The lighting is switched on manually and switched off automatically: - If no movement is detected at the end of the set time delay.

After switch-off, if another movement is detected within a 30-second period, the lighting switches on automatically.

After 30 seconds, the lighting has to be switched on manually.

#### Partial on/Group off mode:

This mode is used to ungroup circuits that are switched on upon detection and circuits that will be switched off at the end of detection.

**Example**: Upon detection I switch on the main lighting and I can control backup lighting manually in parallel. At the end of detection, the sensor controls switching off the main lighting and the backup lighting circuits.

#### **(E)** Detection scheme

This menu concerns the detection technologies. There are several possible types of combination.

**IR and US**: The sensor needs both technologies in order to switch on the load.

 $\ensuremath{\mathsf{IR}}$  or  $\ensuremath{\mathsf{US}}$  : The sensor needs one of these technologies in order to switch on the load.

HF only: The sensor needs HF technology in order to switch on the load.

#### **3. NAVIGATION (CONTINUED)**

**IR only**: The sensor needs IR technology in order to switch on the load. **US only**: The sensor needs US technology in order to switch on the load.

#### 🖲 Alert

A "BEEP" is transmitted before the end of the time delay programmed.

#### **G** Standby level

Warns of switch-off by lowering the light level before switch-off.

#### (H) Standby time

Used to adjust the switch-off warning duration.

NB: Choosing an unlimited duration allows there to be a minimum light level when no presence is detected.

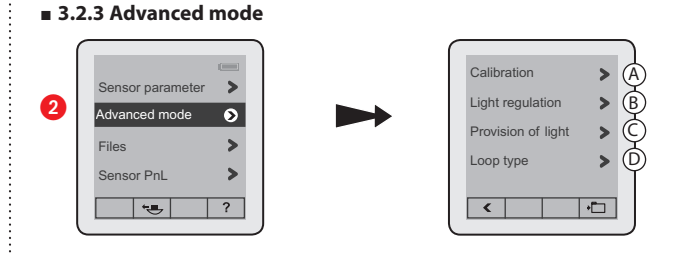

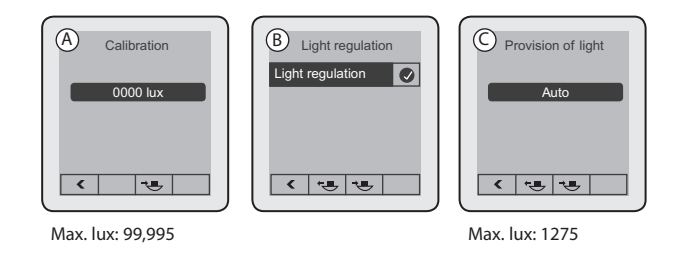

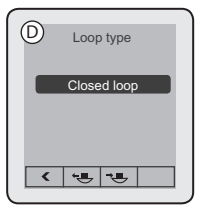

Closed loop Open loop

#### (A) Calibration

In order to calibrate the sensor, the surrounding light level must first be measured using a luxmeter. The measured surrounding light level should then be transmitted to the sensor. Steps for setting the electric light factor:

- Put the light on and close the shutters

- Wait 2 minutes

- Measure the light level below the cell using a luxmeter

Enter this value in the tool and send it to the cell. This calibration will be acknowledged during the next detection cycle.

# **3. NAVIGATION (CONTINUED)**

#### **B** Light regulation

**Principle**: Light regulation distinguishes between the available natural light and the provision of artificial light.

It continuously measures the natural light level (daylight) and compensates for the lack of this natural light level by switching on the artificial light.

The light level cell distinguishes between the available natural light and that provided by artificial light and, by comparing with the daylight setpoint, the product adjusts the provision of artificial light. The daylight setpoint set in the products is a threshold below which

the area being lit must not fall, as indicated in standard NF 12464-1.

### $\ensuremath{\textcircled{}}$ Provision of light

This is the quantity of additional lux contributed by switching on the artificial light.

#### D Loop type

There should be outside light available for correct operation of the regulation function.

#### **Closed loop:**

The sensor measures the light level in its coverage area and regulates the lighting according to this measurement.

#### **Open loop:**

The sensor does not measure the light level in its coverage area. The lighting is regulated according to the available outside light.

#### ■ 3.2.4 Files

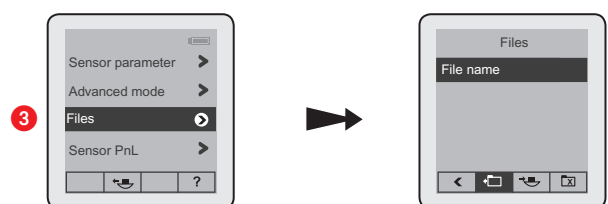

#### Example

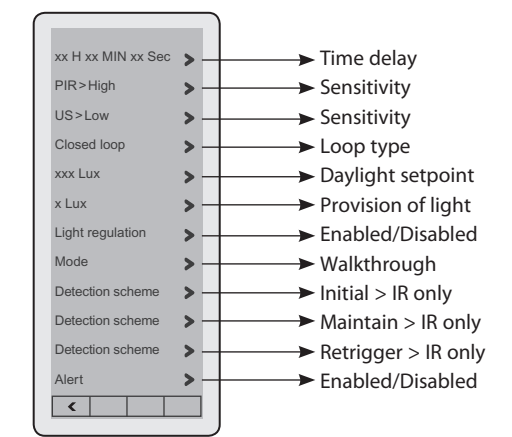

The "Files" menu can be used to display the customised settings saved. Up to 26 files can be saved.

# **3. NAVIGATION (CONTINUED)**

#### 3.2.5 Sensor PnL

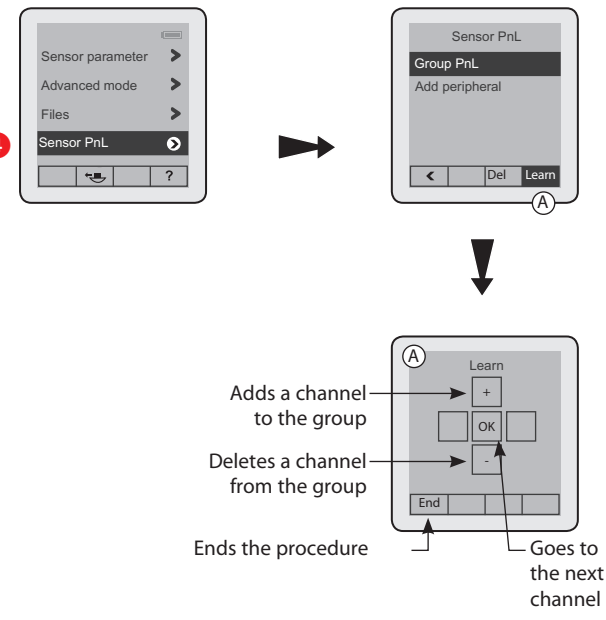

#### PnL = Push & Learn

Teach mode allowing several products to be combined in a system. The configuration tool allows this function to be used remotely.

#### 3.2.6 Test

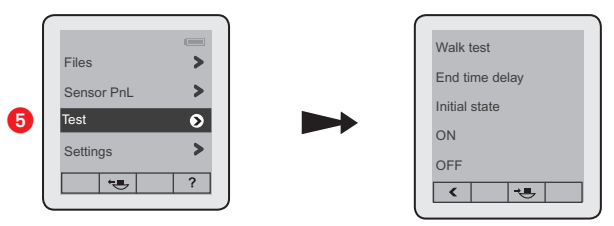

#### Walk test

Mode used to check how the installation is operating. When the command is sent, the sensor goes into test mode for 5 minutes. The sensor is therefore in Auto ON/Auto OFF mode and the time delay is set at 5 sec.

#### End time delay

Used to force the end of the current time delay.

#### Initial state

Used to exit Test mode and puts the installation into operating mode (initial state).

#### This function does not modify the selected parameters.

ON

Used to force switch-on. **OFF** Used to force switch-off.

| 3. NAVIGATION (CONTINUED)                                                                                                    | 4. UPDATING (CONTINUED)                                                                                                    |
|----------------------------------------------------------------------------------------------------|----------------------------------------------------------------------------------------------------|
| - 2 2 7 Cottings                                                                                                    |                                                                                                    |
| 6     Image: Constraint of the second second s | Download the file                                                                                                    |
| Languages       Français       Image: Second second second                        | <ul> <li>Install the updating file</li> <li>Click on Yes</li> </ul>                                                                                                    |
| 4. UPDATING                                                                                                    | Cet assistant va installer Mobile Configurator Software.                                                                                                    |
| <ul> <li>4.1 Installing the software</li> <li>Connect to the website www.legrandoc.com</li> </ul>                                                                                                    | Voulez-vous continuer ?                                                                                                    |
|                                                                                                    | 7 Click on Yes                                                                                                    |
| Technical Documents WebSite                                                                                                    | Voulez-vous autoriser le programme suivant provenant<br>d'un éditeur inconnu à apporter des modifications à cet                                                                                                    |
| Search by Catalogue No.                                                                                                    | Ordinateur ?         Nom du programme :       Mobile_Configurator_Software_setup_1         Éditeur :       Inconnu         Origine du fichier :       Disque dur sur cet ordinateur                                                                                                    |
| 2 Enter product catalogue number 0 882 30                                                                                                    |                                                                                                    |
| Search by Catalogue No.<br>088230                                                                                                    | Select the desired language then click <b>OK</b> Langue de l'assistant d'installation      Vouilles célectioners la langue qui erre utilisée                                                                                                    |
| then click <b>OK</b>                                                                                                    | par l'assistant d'installation :                                                                                                    |
| O 882 30     Matanced connection to displayed     Products earlier reasions     Products earlier reasions                                                                                                    | English  OK Annuler                                                                                                    |
| Image: Contract of Contract of Cont      | Olick on Next     Seup     Velcome to the Mobile     Configurator Software Setup     Wicard     The related Mobile Configurator Software version 1.0.4 on     vor computer.     Its recommended that you dose all other applications before     continuing.     Cick hext to continue, or Carcel to exit Setup. |
| 3 Click on the icon access software downloading                                                                                                    | Elegand software 2010 <sup>®</sup>                                                                                                    |
|                                                                                                    |                                                                                                    |

Updated: 30/03/2015

# 4. UPDATING (CONTINUED)

10 Click on Next after accepting the licence contract terms

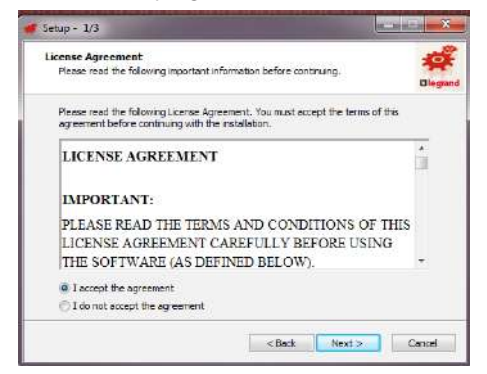

11 Click on Browse to indicate the destination directory

#### 12 Click on Next

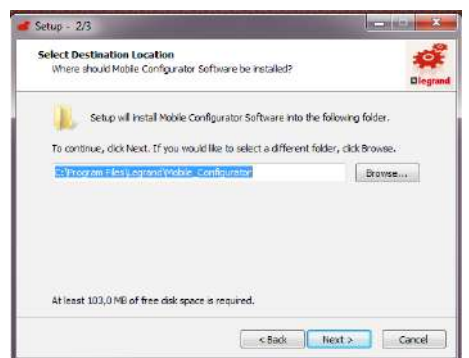

(B) To create a software icon on your desktop, check the corresponding box, then click on Next

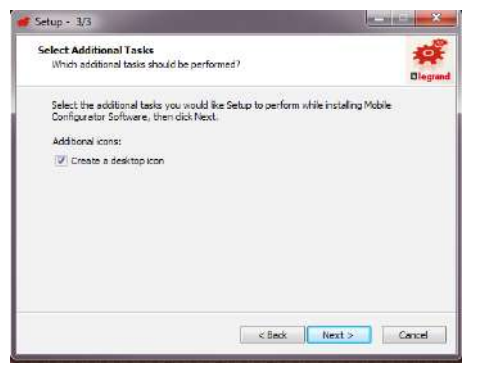

This window summarises the tasks selected earlier

(2) Click on Install to confirm these actions, or else on Previous to amend these tasks

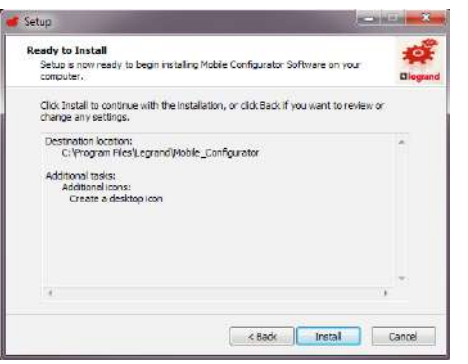

## 4. UPDATING (CONTINUED)

This window is used to display the progress of the software installation

|                                                                                             | diffed to be |
|---------------------------------------------------------------------------------------------|--------------|
| Installing<br>Please wait while Setup instal's Mobile Configurator Software on your compute | er. 🧖        |
| Extracting files<br>Ci Program Files/Legrand/Mobile_Configurator/PrQLS-QLWidgets.pyd        |              |
|                                                                                             |              |
|                                                                                             |              |
|                                                                                             |              |
|                                                                                             |              |

#### 15 Select "Install this driver software anyway"

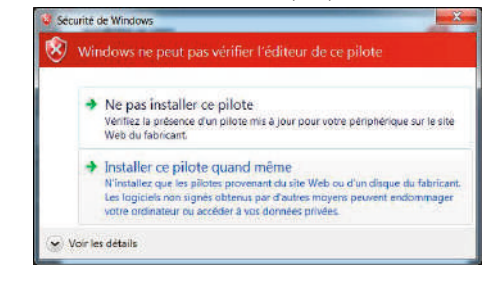

# Installation is complete

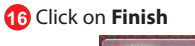

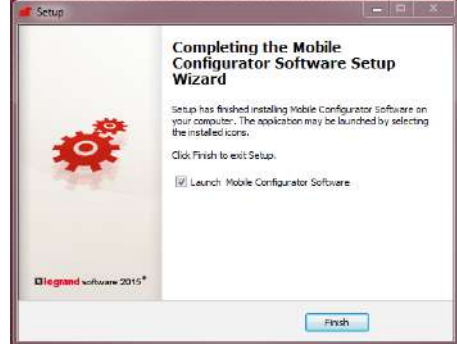

#### 4.2 Launching the software

1 Launch the application shortcut on the Desktop

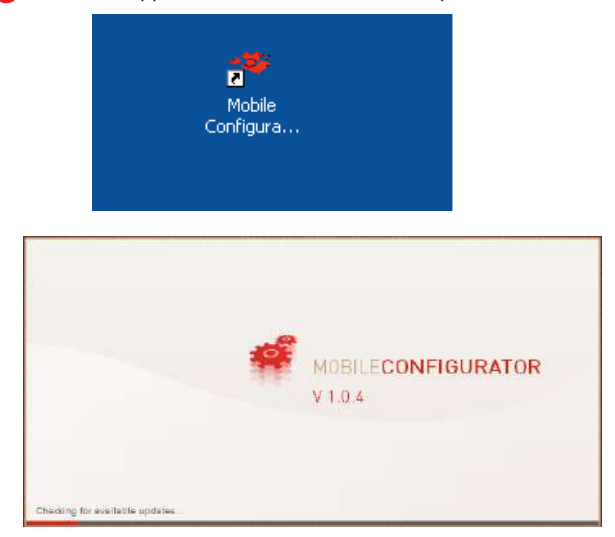

Updated: 30/03/2015

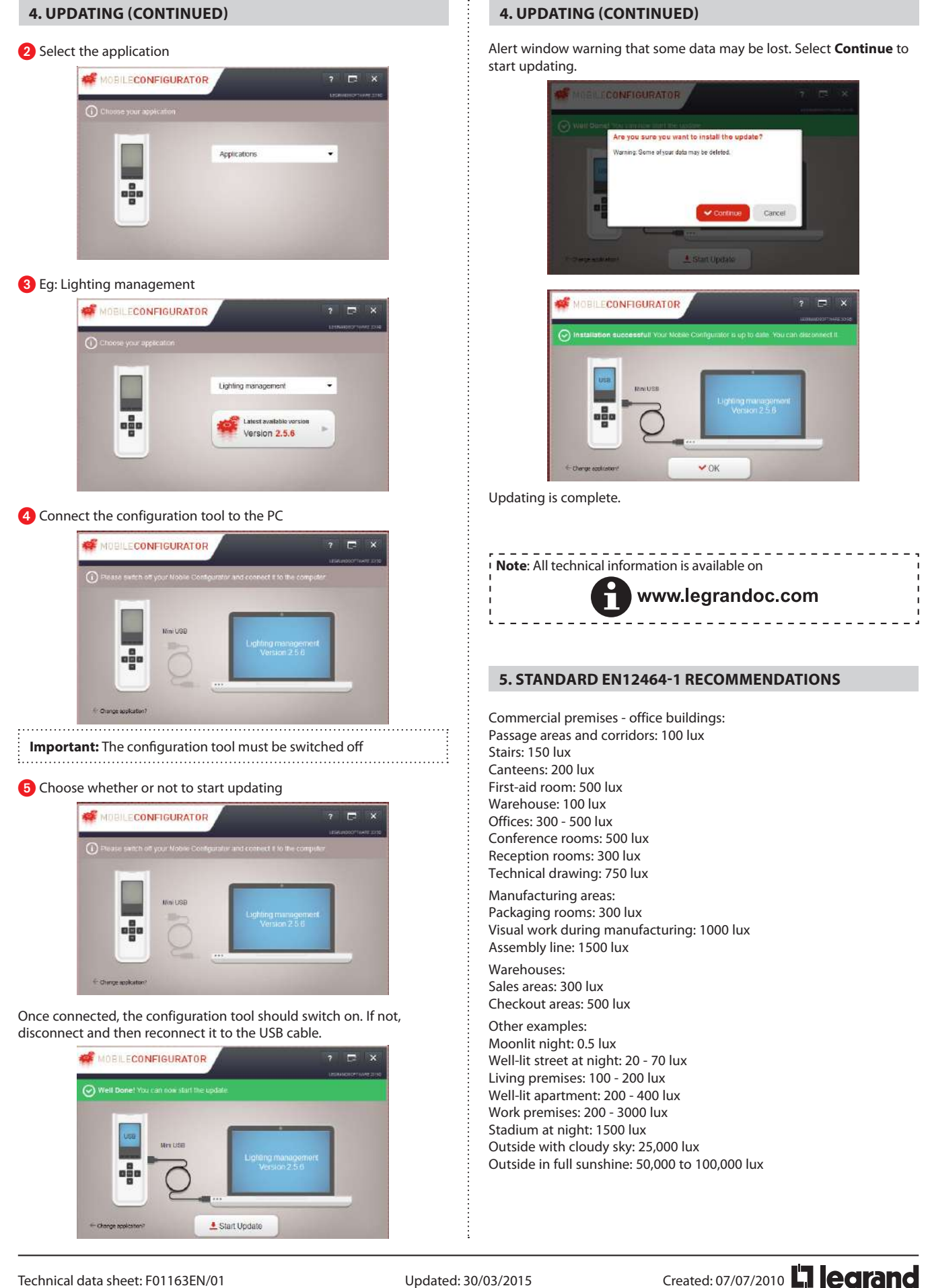

Updated: 30/03/2015

# 6. CARE

Do not use: acetone, tar-removing cleaning agents or trichloroethylene. Resistant to the following products: - Hexane (En 60669-1)

- Methylated spirit
  - Soapy water

.....

- Diluted ammonia
- Bleach diluted to 10%
- Window-cleaning products

**WARNING:** Always test before using other special cleaning products.

# 7. STANDARDS

Directive: CE

Product standard: EN 60 669-2-1

- Environmental standards:
- European Directive 2002/96/EC: WEEE (Waste Electrical and Electronic Equipment)
- European Directive 2002/95/EC: RoHS (Restriction of Hazardous Substances)